# Instructions pour l'application des correctifs de sécurité Windows (Microsoft)

1 Vérifiez votre Version de système d'exploitation Windows

1.1 Dans la loupe de Windows taper 'Système' allez dans l'icône de système et ouvrir le menu

| Meilleur résultat                        |   | r |        |    |       |          |         |       |   |    | inc   |
|------------------------------------------|---|---|--------|----|-------|----------|---------|-------|---|----|-------|
| Système<br>Panneau de configuration      |   |   |        |    |       |          |         |       |   |    |       |
| Applications                             |   |   |        |    |       | Svste    | ème     |       |   |    |       |
| Informations système                     | > |   |        |    | Panne | eau de c | onfigur | ation |   |    |       |
| Paramètres                               |   | _ |        |    |       |          |         |       |   |    | <br>2 |
| <ul> <li>À propos de votre PC</li> </ul> | > | C | d Ouvr | ir |       |          |         |       |   |    |       |
| Rechercher sur le Web                    |   |   |        |    |       |          |         |       |   |    |       |
| Systeme - Afficher les résultats Web     | > |   |        |    |       |          |         |       |   |    |       |
| 𝒫 système io                             | > |   |        |    |       |          |         |       |   |    |       |
| 𝒫 systeme solaire                        | > |   |        |    |       |          |         |       |   |    |       |
| Systeme d'exploitation                   | > |   |        |    |       |          |         |       |   |    |       |
| ,∕⊂ systeme <b>nerveux</b>               | > |   |        |    |       |          |         |       |   |    |       |
| 𝒫 systeme et securite                    | > |   |        |    |       |          |         |       |   |    |       |
| Systeme d'information                    | > |   |        |    |       |          |         |       |   |    |       |
| 𝒫 systeme d'exploitation de mon pc       | > |   |        |    |       |          |         |       |   |    |       |
|                                          |   |   |        |    |       |          |         |       |   |    |       |
| ₽ Systeme                                |   | Ħ |        | ۵  | w]    |          | Ľ,      |       | 6 | xI |       |

## 1.2 Cet option vous donnera la version, type du système et quantité de bits de votre PC Windows

Écran )) Son  $\Box$ Notifications et actions り Assistant de concentration 5 Alimentation et mise en veille ⊐ Batterie ---Stockage 3 Tablette Multitâche Ξŧ Projection sur ce PC 7 Expériences partagées × Ъ Presse-papiers

Sureau à distance

Nom de l'appareil Processeur

Mémoire RAM installée ID de périphérique

ID de produit Type du système

Stylet et fonction tactile

Copier

DESKTOP-UC6P5FT 11th Gen Intel(R) Core(TM) i7-11850H @ 2.50GHz 2.50 GHz 32,0 Go (31,7 Go utilisable) 0386EE73-91A5-4C06-BCBE-E47C890EFDBA 00355-62733-38564-AAOEM

Système d'exploitation 64 bits, processeur x64 La fonctionnalité d'entrée tactile ou

avec un stylet n'est pas disponible sur cet écran

Renommer ce PC

## Spécifications de Windows

| Édition                         | Windows 10 Professionnel                         |
|---------------------------------|--------------------------------------------------|
| Version                         | 21H2                                             |
| Installé le                     | 23/02/2022                                       |
| Build du système d'exploitation | 19044.2006                                       |
| Expérience                      | Windows Feature Experience Pa<br>120.2212.4180.0 |

Copier

#### 2. Dans le menu 'Liste des correctifs Windows' cherchez votre version correspondant et téléchargez les mis à jour

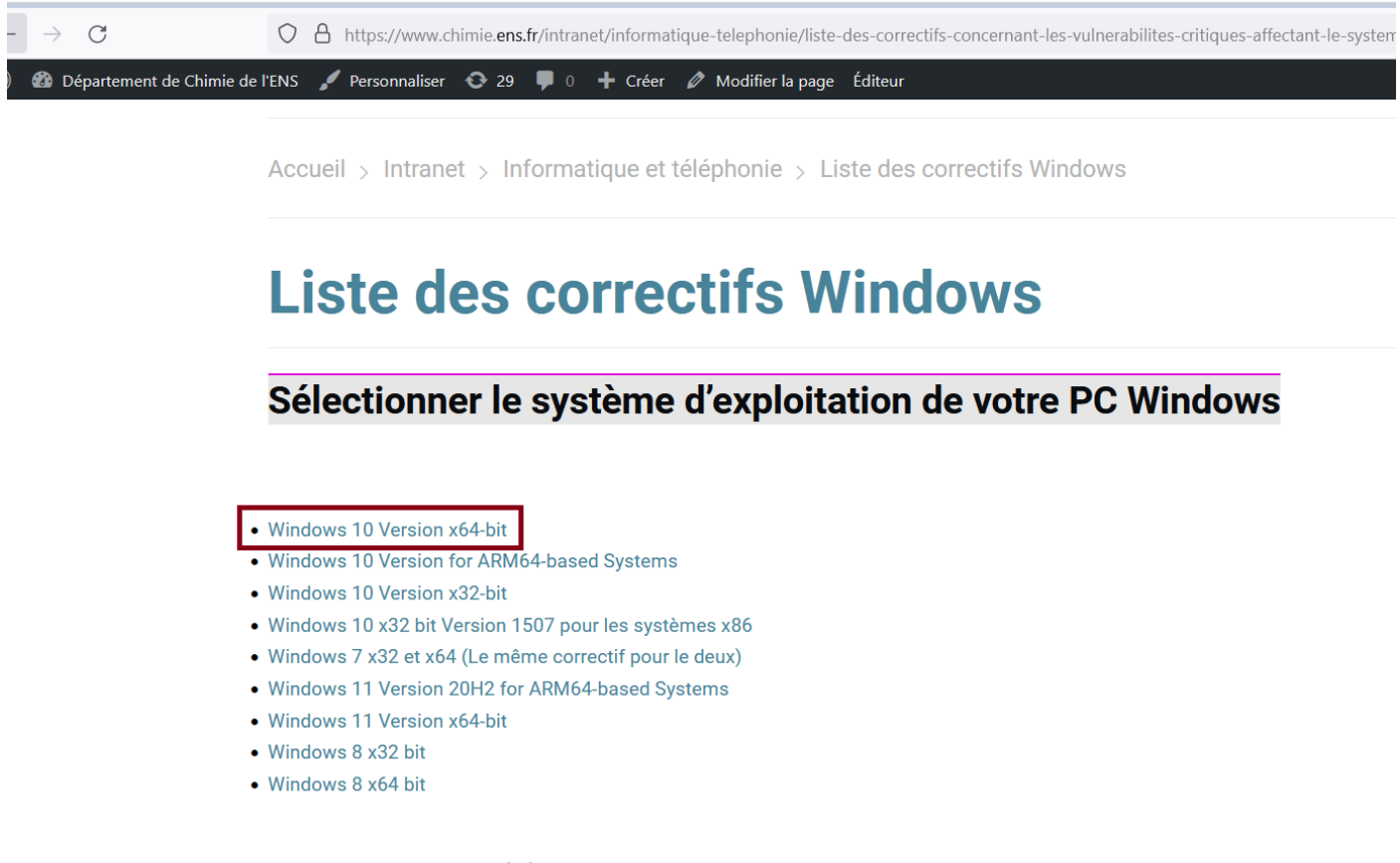

3. Cliquer sur chaque Mis a jour pour le télécharger

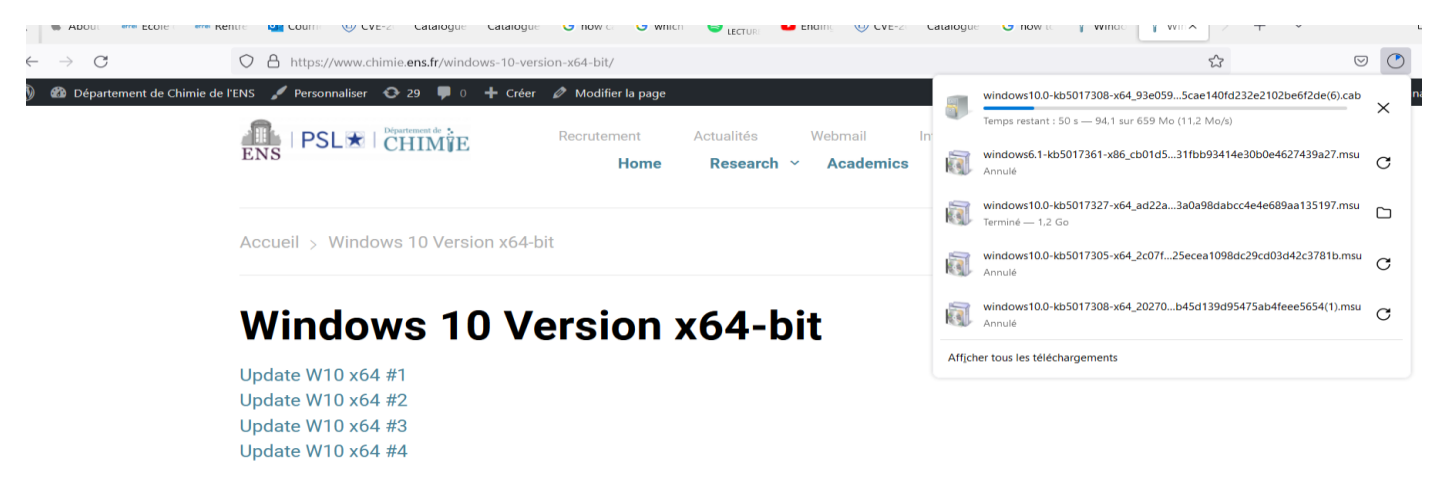

4 Une fois téléchargé, cliquez sur le fichier pour activer le correctif.

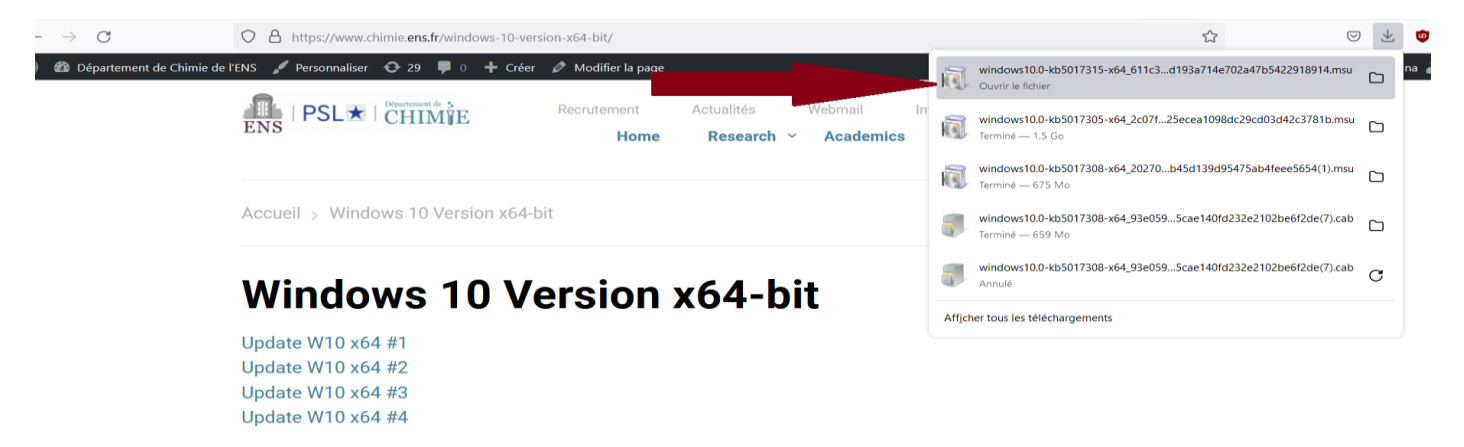

### 5. Le programme va installer le mis à jour

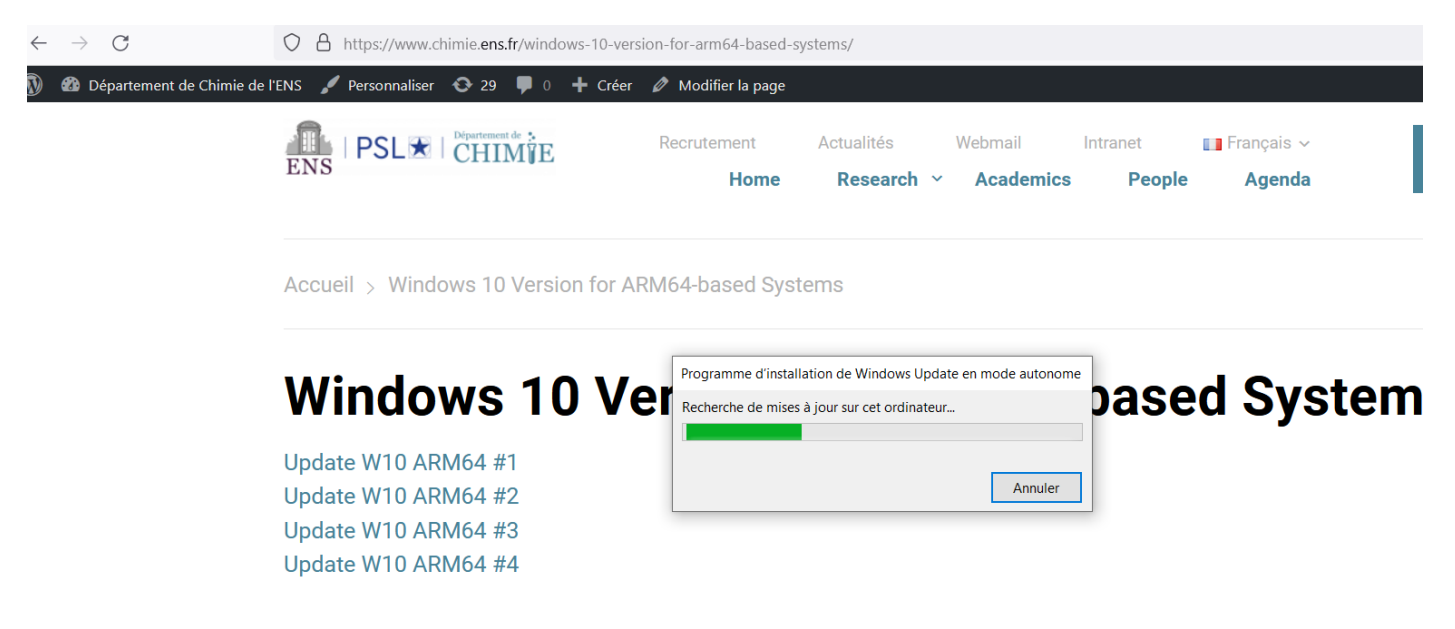

5.1 Si la mis a jour était déjà installe, votre PC vous donnarai ce message

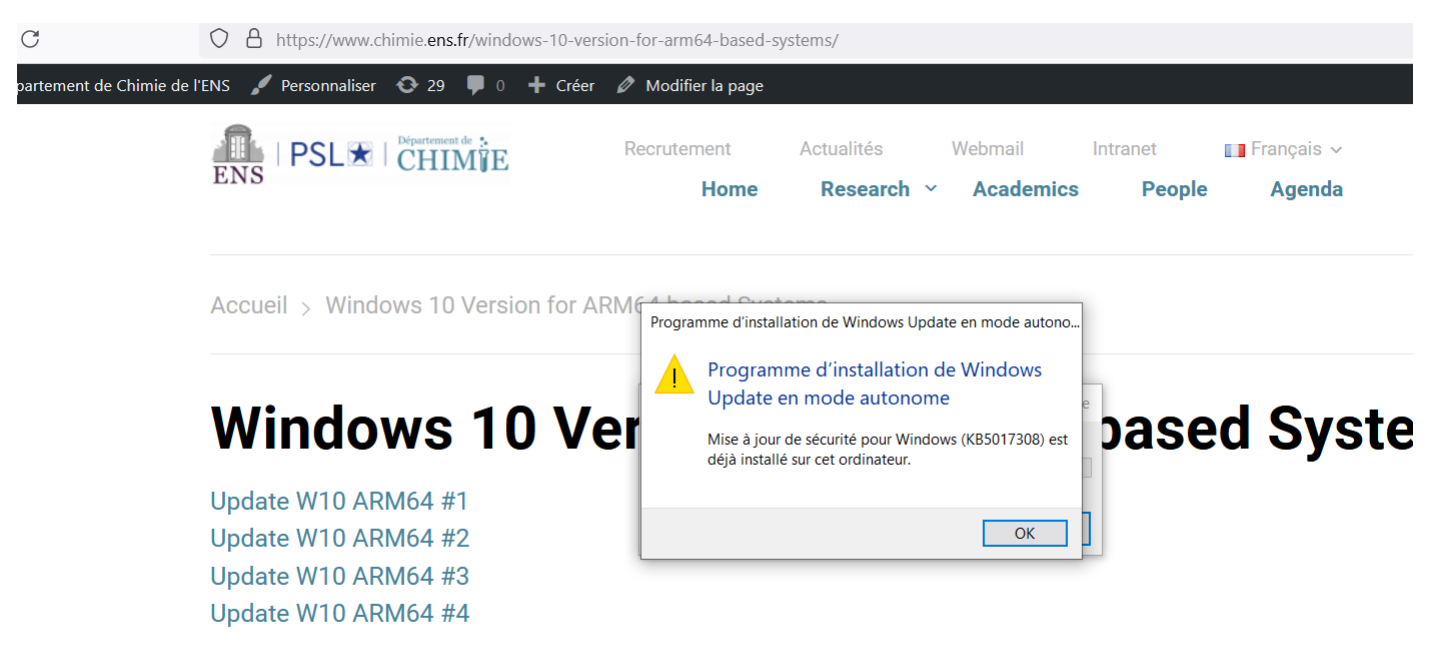

5.2 Si vous appliquez des mis a jour non correspondant a votre ordinateur le message serai 'La mis a jour ne s'appliquez pas à votre ordinateur' ou 'Seule une instance de 'X' est autorisée a s'executer'

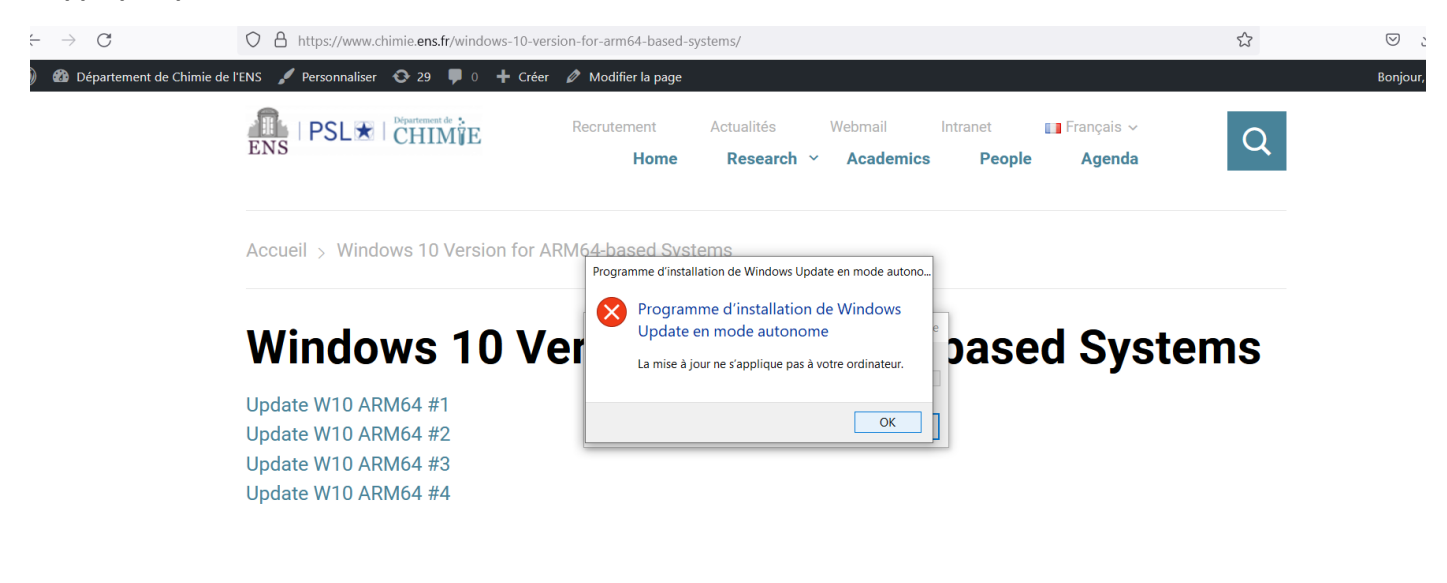

|    | Programme d'installation de Windows Update en mode autono |                                                                |  |  |  |  |
|----|-----------------------------------------------------------|----------------------------------------------------------------|--|--|--|--|
| rs |                                                           | Programme d'installation de Windows<br>Update en mode autonome |  |  |  |  |
|    |                                                           | Seule une instance de wusa.exe est autorisée à s'exécuter.     |  |  |  |  |
|    |                                                           | ОК                                                             |  |  |  |  |

## 5.3 Observation:

Certaines mises à jour n'exécutent aucun processus, elles sont simplement téléchargées et restent comme complément dans votre PC

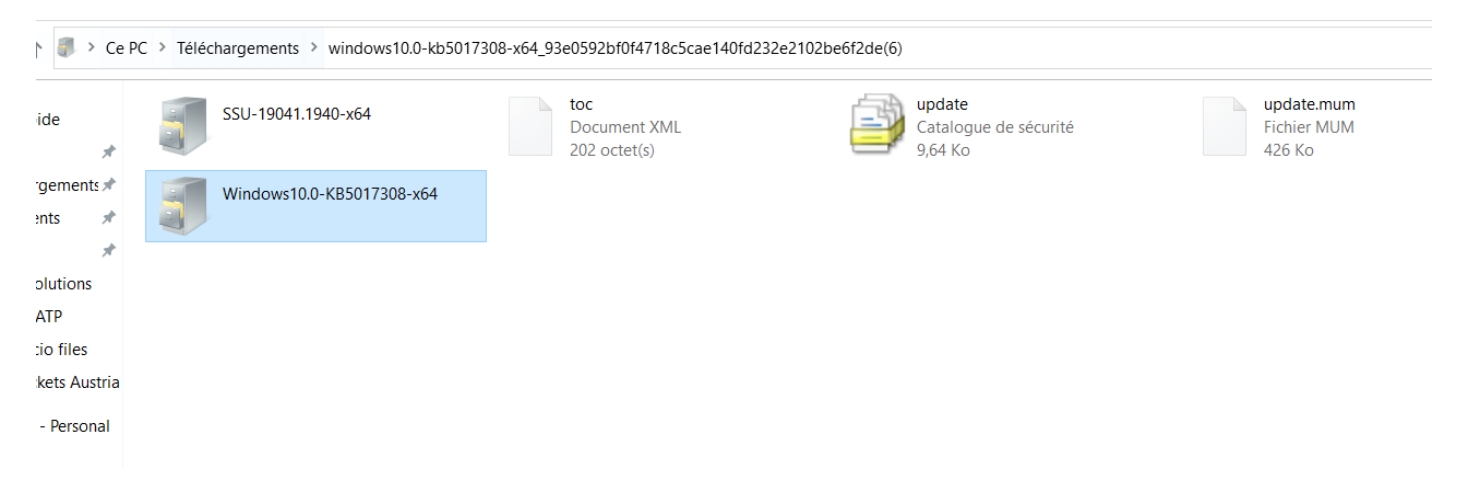